# ονοζοκκι

# CF-4700 FFT コンパレータ アシスト機能

#### 

#### アシスト機能とは:

ブロックコンパレートのブロック設定、判定基準の決定をアシストする機能です。 アシスト機能を実行すると、良品と不良品の2つの計測データを読み込み、その差分を 求めて基準ブロックを自動で設定します。なお、設定されたブロックは、編集・保存する ことができます。

#### 『アシスト方法について』

判定方法は、ブロックコンパレートのピークレベル固定のみです。

ブロックの決定方法:

ブロックの高さ:ピークの3 dB低い値及び高い値に設定します。 良品/不良品の差分が3 dB以下の場合は、間の値になります。

> リニア表示の場合は、3 dBのリニア換算値を使用します。 3 dBのリニア換算は、1.414倍(もしくは0.707倍)です。

# **ΟΝΟ Ο ΚΚΙ**

#### 1. 良品不良品の計測データを保存 良品、不良品のデータを保存します。

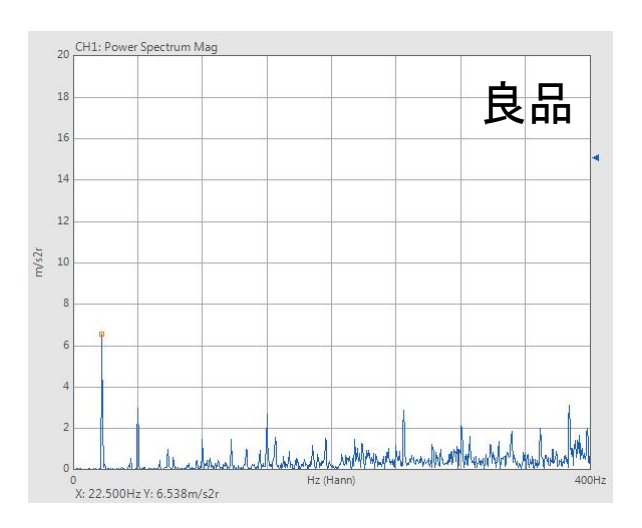

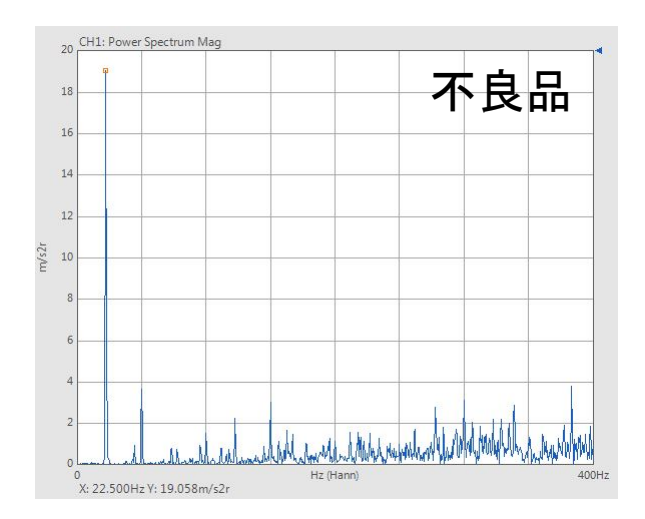

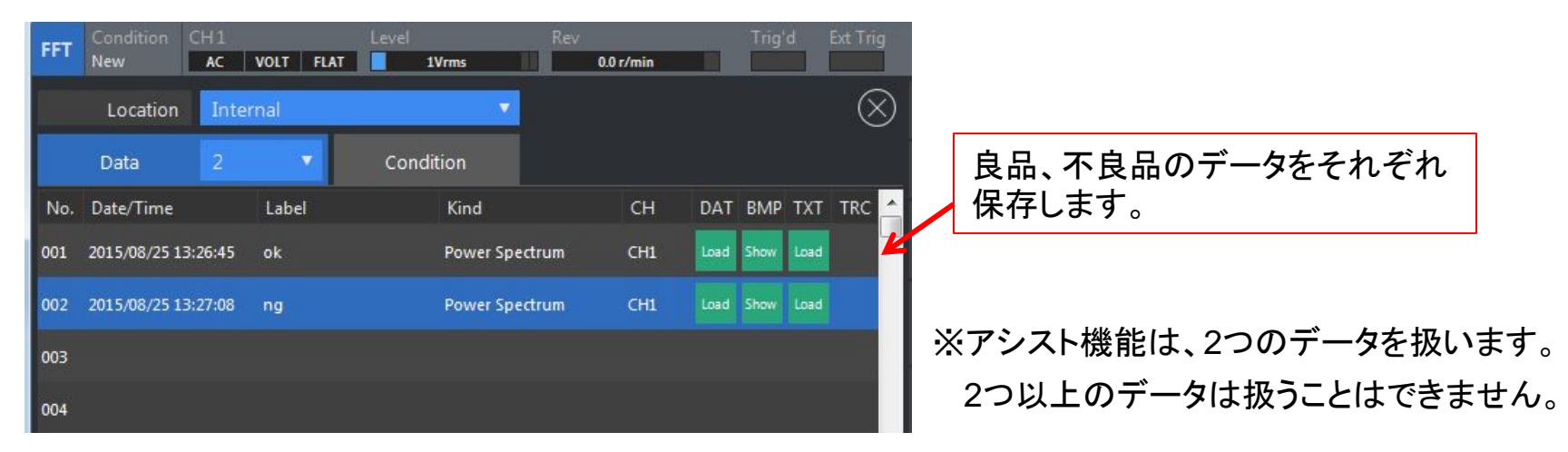

# **ΟΝΟ ΟΚΚΙ**

2. 良品、不良品のデータを登録

アシストデータの登録画面を立ち上げ、登録します。

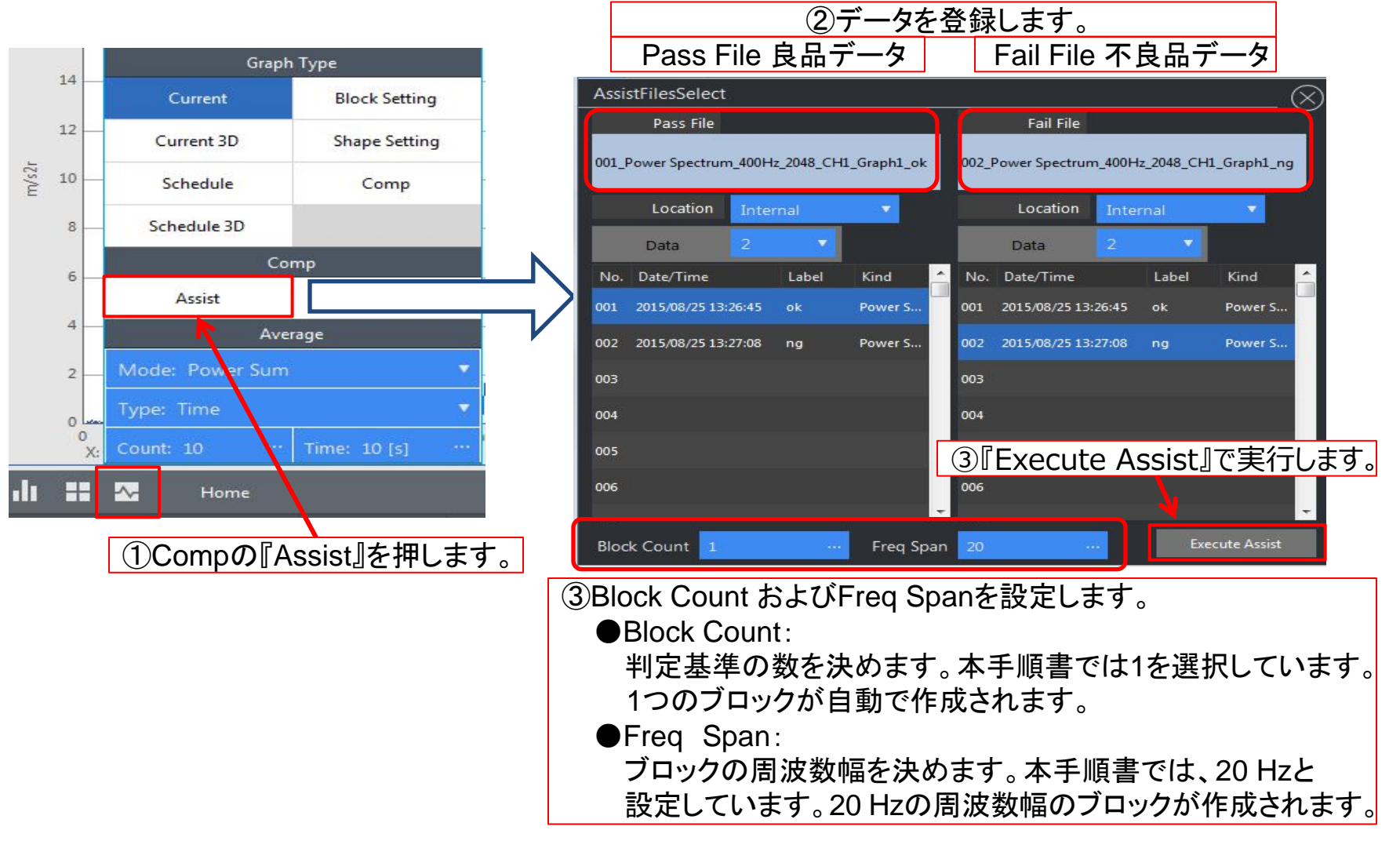

#### **ΟΝΟ Ο ΚΚΙ**

3. 判定基準を登録

アシスト機能で得られた判定基準を確認し、編集、登録します。

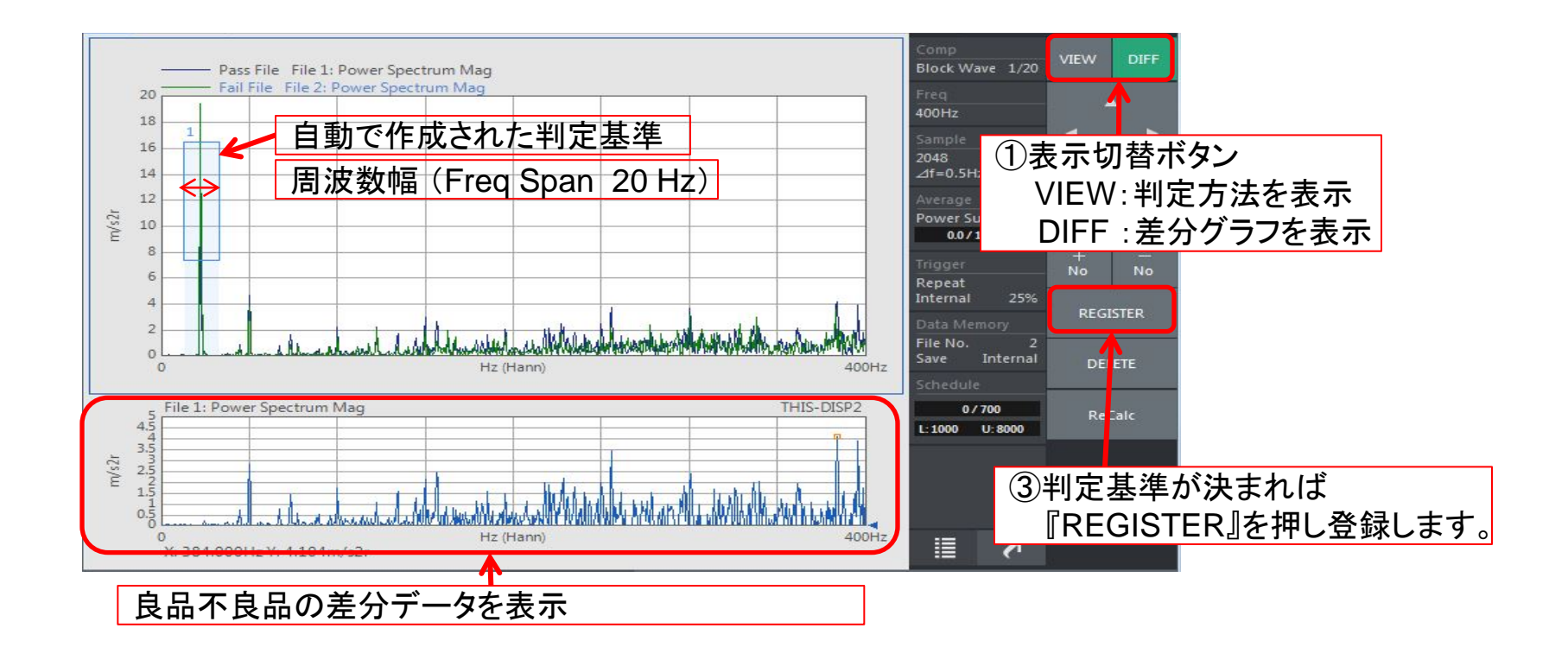

| 0                                                                      |         |         | Hz (Hann) |         |        |       | 400Hz   |         |          |
|------------------------------------------------------------------------|---------|---------|-----------|---------|--------|-------|---------|---------|----------|
| X Lower:12.5Hz,X Upper:32Hz,Y Lower:7.355526m/s2r,Y Upper:16.4563m/s2r |         |         |           |         |        |       |         |         |          |
| No                                                                     | X Lower | X Upper | Y Lower   | Y Upper | NG Num | Limit | Method  | Area Up | Area Low |
|                                                                        | 125     | 325     | 7 355527  | 16 4563 |        |       | DKIEVEI | 50      | 30       |

②VIEW表示に切り替え、判定方法を確認します。 本手順書では作成したブロックよりピークが高ければNG判定となります。 (Limit: UPPER、Method: PK.LEVEL)

# **ΟΝΟ Ο ΚΚΙ**

4. コンパレータを実行 ①カレント表示に切り替えて『COMP』を押し判定

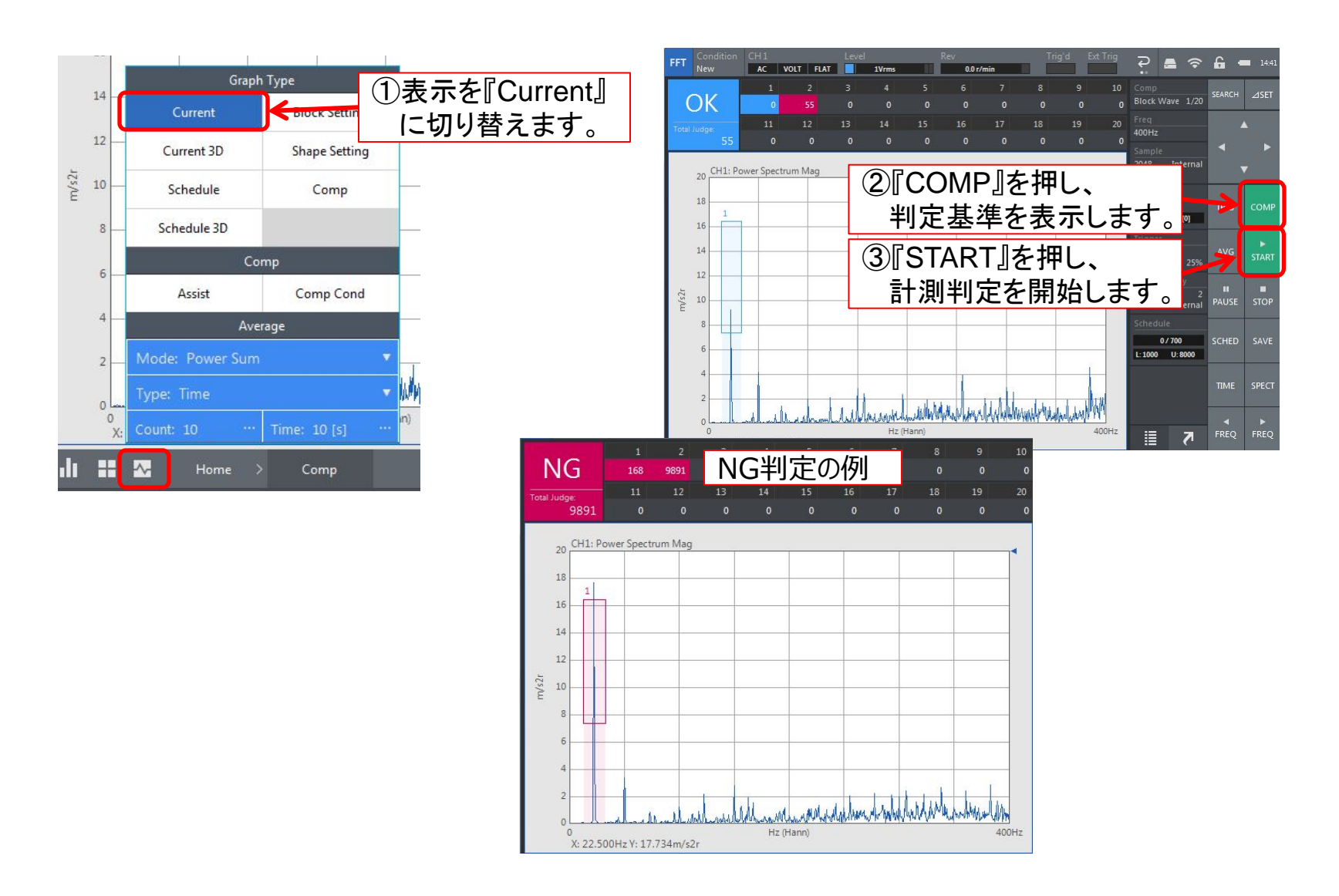